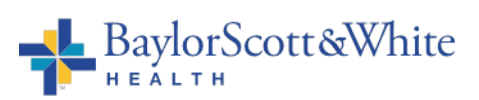

| Title:                     | Resulting POC Test with Result in Medhost |  |  |  |  |  |  |
|----------------------------|-------------------------------------------|--|--|--|--|--|--|
| Department/Service Line:   | Laboratory                                |  |  |  |  |  |  |
| Approver(s):               | CLIA Director                             |  |  |  |  |  |  |
| Location/Region/Division:  | Baylor Scott and White NTX                |  |  |  |  |  |  |
| Document Number:           | NTX.LAB.POC.007.R_V1                      |  |  |  |  |  |  |
| Last Review/Revision Date: | See SignaturesOrigination Date:6-9-2016   |  |  |  |  |  |  |

## SCOPE

This document applies to Baylor Scott and White NTX

## DEFINITIONS

**Medhost**– Information system used in the Emergency Department. **QRS** - a "nursing order" is a call to action that the nurse or tech has a task or order to complete.

## METHOD/UTILITY

The purpose of this procedure is to describe the proper process for recording manual Point of Care test results in Medhost.

## PROCEDURE

1. Physician places QRS order for POC manual test from available list. (Typing POC in the search box will bring up the POC tests available)

| Test Medhost : in 10<br>32 years old, Female<br>CC: Suture Removal                                                                                                    | Allg: (Nothing Entered)<br>PMHx: (Nothing Entered) | Attend:DoctorBl<br>PHCP:<br>Nurse: BIS |
|----------------------------------------------------------------------------------------------------|----------------------------------------------------|----------------------------------------|
| Registration     Chart     Image: Chart Content of Chart     Image: Chart Content of Chart Content of Chart Content | ders 🛃 Disposition 🗐 🗇 Documents 🕼 Attachments ൽ   | 2 Events                               |
| Section - Non Fe                                                                                                    | ormulary                                           |                                        |
| POC - CG8                                                                                                    |                                                    |                                        |
| POC - Chem 8                                                                                                    |                                                    |                                        |
| APOC - Gastroccult                                                                                                    |                                                    |                                        |
| POC - Glucose (Glucometer)                                                                                                    |                                                    |                                        |
| POC - Glucose (Glucometer) q1h                                                                                                    | r                                                  |                                        |
| POC - Glucose (Glucometer) q2h                                                                                                    | rs                                                 |                                        |
| POC - Glucose (Glucometer) q4h                                                                                                    | rs                                                 |                                        |
| POC - Hemoccult (Stool)                                                                                                    |                                                    |                                        |
| POC - Ionized Calcium                                                                                                    |                                                    |                                        |
| POC - Urine HCG (Pregnancy T                                                                                                    | est)                                               |                                        |
| C DOD OUT DILL OUT D                                                                                                    | M-                                                 |                                        |

Available tests within the NTX division are:

- POC Urine HCG (Pregnancy Test)
- POC Gastric Occult Blood Test
- POC Fecal Occult Blood Test
- POC pH Test with Result
- 2. Point of care operator locates correct patient on home screen and clicks to open Patient summary

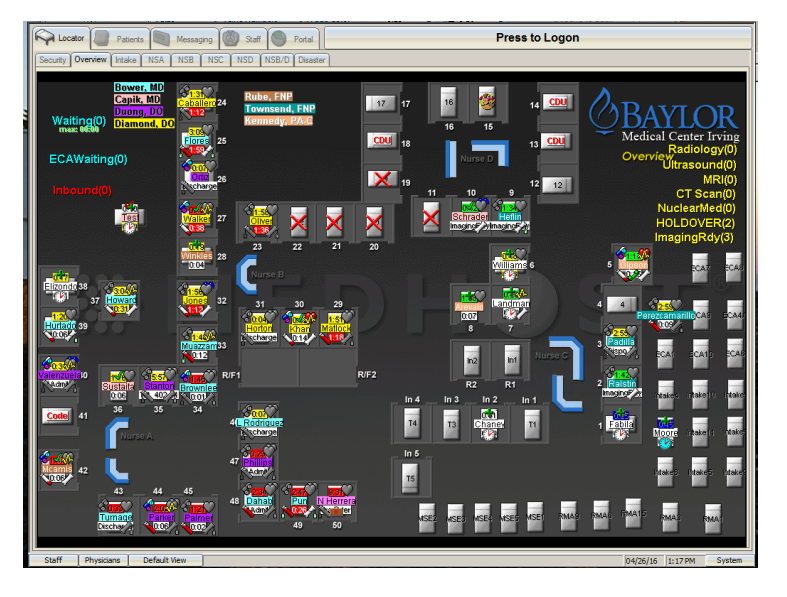

3. On the Patient Summary screen. Check 2 patient identifiers to confirm you have the correct patient and Click on Orders ICON

| Rube, Fife Patient Summary      Medhost Test     35 yrs old, Female     Complaint: - Dr Capik test    |                                                                      | Check 2<br>patient<br>identifiers                                    | : 13:07<br>: 13:07<br>: 02:05 | Charting                              |
|----------------------------------------------------------------------------------------------------|----------------------------------------------------------------------|----------------------------------------------------------------------|-------------------------------|---------------------------------------|
| Acuity<br>Level 3<br>Level 4<br>Level 5<br>Unassigned                                                 | MRN: (No MRN)  Respon: ECA ED MAIN Intake RMA                        | Visit<br>sible Department                                            | : 01:34                       | Nove<br>Register                      |
| Assigned Staff<br>Name<br>Capik, Pamela, MD                                                           | Role<br>Attending Physician                                          | Specialty<br>Emergency Medicin                                       | e Staff                       | Dispo<br>Dispo<br>Documents<br>Attach |
| Assign myself<br>to patient.<br>Vist<br>Vist<br>I have visited<br>this patient.<br>Inbound<br>Patient | Triaged<br>Triaged<br>Family<br>Waiting<br>PND<br>Waiting for<br>PND | None Special<br>Handling<br>Merge Mrge<br>MrS Screen<br>Financial Re | 99                            | Events<br>Carcel                      |

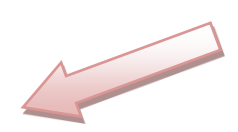

#### Resulting in Medhost

4. When you are ready to enter results, find QRS ordered by the physician and click on it.

| Registration Chart Orders Disposition Documents Attachments Events   Search:   QuickPrick Workups Limited P Selected Orders:     QuickPrick Workups Limited P   POC Gluc EKG   POC HCG CXR 2 View   UA CXR Portable   Serum HCG CT Head WO   CBC CT CSpine   BMP CT Abd/P IV   Lipsse SONO   Dimer Seps Sor(+)   Troponin Patient Care   BNP Update Allergi | Medhost Test : in 1<br>35 yrs old, Female<br>CC: - Dr Capik test                                |                                                                                               | Allg: (Nothing Entered)<br>PMHx: (Nothing Entered)       | Attend:Capik C<br>PHCP:<br>Nurse:      | )<br>t<br>Done             |
|----------------------------------------------------------------------------------------------------|-------------------------------------------------------------------------------------------------|-----------------------------------------------------------------------------------------------|----------------------------------------------------------|----------------------------------------|----------------------------|
| NMP     Image: CT Abd/P IV       CMP     CT       Lipase     SONO       Dimer     Seps Scr(+)       Troponin     Patient Care       BNP     Update Allergi                                                                                                    | C Registration C<br>Search:<br>QuickPick Worku<br>POC Gluc<br>POC HCG<br>UA<br>Serum HCG<br>CBC | Chart 🐼 Orders<br>ps Limited Pi ▲ →<br>♥ EKG<br>♥ CXR 2 View<br>♥ CXR Portable<br>♥ CT CSpine | Disposition Documents Attachments Co<br>Selected Orders: | D Events<br>States<br>Ordered<br>15:08 | Remove<br>Print<br>Results |
|                                                                                                    | BMP     CMP     Lipase     D Dimer     Troponin     BNP                                         | CT Abd/P IV  CT SONO  Seps Scr(+)  Patient Care  Update Allergi                               |                                                          |                                        | ×                          |

5. Type POC in the search box and scroll to find the **POC TEST WITH RESULT** (test tube symbol) and click on it

| Registration Chat   Orders Disposition   Search: PDC   Search: PDC   PDC - Glucose (Glucometer): Check 30 minutes post insulin   PPC - Glucose (Glucometer): Check 90 minutes post insulin   PPC - Hemoccut (Stool) PPC - Ionized Calcium   PPC - Ionized Calcium PPC - Lactate (Lactic Acid)   PPC - Pot - Successium PPC - Pot assium   PPC - Troponin PPC - Urine HCG (Pregnancy Test)   PPC - Whole Blood Succes POC - Whole Blood Succes   POC - Whole Blood Jusces POC - Whole Blood Succes   POC - Whole Blood Succes POC - Whole Blood Succes   POC - Whole Blood Succes POC - Whole Blood Succes |     | Visit | PHCP:<br>Nurse: |                      | Hx: (Nothing Entered) | PI                   | old, Female<br>Dr Capik test |
|----------------------------------------------------------------------------------------------------|-----|-------|-----------------|----------------------|-----------------------|----------------------|------------------------------|
| Search: PDC         Nuck Pick Lindikups       Limited: Tools: Management         PPC - Glucose (Glucometer): Check 30 minutes post insulin         PPC - Glucose (Glucometer): Check 90 minutes post insulin         PPC - Ionized Calcium         PPC - Locized Calcium         PPC - Occut Blood (Stool)         PPC - Potassium         PPC - Potassium         PPC - Troponin         PPC - Urine Dip Blood Visual         PPC - Urine HCG (Pregnancy Test)         PPC - Whole Blood - Stool wate Result         PPC Orderable QuickPicks                                                            |     |       |                 | Attachments 🔯 Events | Disposition           | 🐼 Orders 🗸           | Registration 🔨 Chart         |
| POC - Glucose (Glucometer): Check 30 minutes post insulin POC - Glucose (Glucometer): Check 90 minutes post insulin POC - Glucose (Glucometer): Check 90 minutes post insulin POC - Hemoccult (Stool) POC - Ionized Calcium POC - Ionized Calcium POC - Lactate (Lactic Acid) POC - Occult Blood (Stool) POC - Occult Blood (Stool) POC - Potassium POC - Potassium POC - Troponin POC - Urine Dip Blood Visual POC - Urine HCG (Pregnancy Test) POC - Whole Blood Glucose POC - Whole Blood - Stool with Result POC Orderable QuickPicks POC Pregnancy Test with Result                                  | Can |       |                 |                      |                       | ited tocols          | sh: POC                      |
| POC - Glucose (Glucometer): Check 90 minutes post insulin POC - Hemoccult (Stool) POC - Ionized Calcium POC - Lactate (Lactic Acid) POC - Lactate (Lactic Acid) POC - Occult Blood (Stool) POC - Potassium POC - Potassium POC - Troponin POC - Urine Dip Blood Visual POC - Urine HCG (Pregnancy Test) POC - Whole Blood Glucose POC - Whole Blood Glucose POC - Occult Blood - Stool with Result POC Orderable QuickPicks POC POC POC Function                                                                                                    | 5   | -     |                 |                      | ites post insulin     | neter): Check 30 mir | POC - Glucose (Glucome       |
| POC - Hemoccut (Stool) POC - Ionized Calcium POC - Lactate (Lactic Acid) POC - Cocut Blood (Stool) POC - Potassium POC - PT INR POC - Troponin POC - Urine Dip Blood Visual POC - Urine HCG (Pregnancy Test) POC - Whole Blood Glucose POC - Whole Blood Glucose POC - Occut Blood - Stool with Beaut IFOC Orderable QuickPicks POC Pregnancy Test with Result                                                                                                    |     |       |                 |                      | ites post insulin     | neter): Check 90 mir | POC - Glucose (Glucome       |
| POC - Ionized Calcium POC - Lactate (Lactic Acid) POC - Occutt Blood (Stool) POC - Potassium POC - PT INR POC - Troponin POC - Urine Dip Blood Visual POC - Urine HCG (Pregnancy Test) POC - Whole Blood Glucose POC - Whole Blood Glucose POC - Whole Blood Glucose POC - Occutt Blood - Stool with Result POC Orderable QuickPicks POC Pregnancy Test with Result                                                                                                    |     |       |                 |                      |                       | )                    | POC - Hemoccult (Stool)      |
| POC - Lactate (Lactic Acid) POC - Occut Blood (Stool) POC - Potassium POC - Potassium POC - Troponin POC - Troponin POC - Urine Dip Blood Visual POC - Urine HCG (Pregnancy Test) POC - Whole Blood Glucose POC - Whole Blood Glucose POC Occut Blood - Stool with Result POC Orderable QuickPicks POC Pregnancy Test with Result                                                                                                    |     |       |                 |                      |                       |                      | POC - Ionized Calcium        |
| POC - Occult Blood (Stool) POC - Potassium POC - PT INR POC - Troponin POC - Urine Dip Blood Visual POC - Urine HCG (Pregnancy Test) POC - Whole Blood Glucose POC Occult Blood - Stool with Result POC Orderable QuickPicks POC Pregnancy Test with Result                                                                                                    |     |       |                 |                      |                       | cid)                 | POC - Lactate (Lactic Aci    |
| POC - Potassium   POC - PT INR    POC - Troponin   POC - Urine Dip Blood Visual   POC - Urine HCG (Pregnancy Test)   POC - Whole Blood Glucose  POC Occut Blood - Strol with Result  POC Orderable QuickPicks  POC Pregnancy Test with Result                                                                                                    | 7   | 7     |                 |                      |                       | ol)                  | POC - Occult Blood (Stor     |
|                                                                                                    |     | M     |                 |                      |                       |                      | POC - Potassium              |
|                                                                                                    |     |       |                 |                      |                       |                      | POC - PT INR                 |
| POC - Urine Dip Blood Visual   POC - Urine HCG (Pregnancy Test)   POC - Whole Blood Glucose  POC Occuit Blood - Strol with Result  POC Orderable QuickPicks  POC Pregnancy Test with Result                                                                                                    |     |       |                 |                      |                       |                      | POC - Troponin               |
| POC - Urine HCG (Pregnancy Test)  POC - Whole Blood Glucose  POC Occut Blood - Strol with Resut  POC Orderable QuickPicks  POC Pregnancy Test with Resut                                                                                                    |     |       |                 |                      |                       | Visual               | POC - Urine Dip Blood V      |
| POC - Whole Blood Glucose  POC Occut Blood - Stool with Result  POC Orderable QuickPicks  POC Pregnancy Test with Result                                                                                                    |     |       |                 |                      |                       | gnancy Test)         | POC - Urine HCG (Preg        |
| POC Occult Blood - Stoel with Result POC Orderable QuickPicks  POC Pregnancy Test with Result                                                                                                    |     |       |                 |                      | 75                    | cose                 | POC - Whole Blood Gluc       |
| POC Orderable QuickPicks                                                                                                    |     |       |                 |                      |                       | with Decult          | POC Occult Blood - Stool     |
| POC Pregnancy Test with Result                                                                                                    |     |       |                 |                      |                       | ks                   | POC Orderable QuickPick      |
|                                                                                                    |     |       |                 |                      |                       | th Result            | POC Pregnancy Test with      |
|                                                                                                    |     |       |                 |                      |                       | as built             | 000 U 0                      |

6. Your selected test will appear in red text. Choose the test and click ' ✓ ok' to place order

| Medhost Test : in 1<br>35 yrs old, Female<br>CC: - Dr Capik test |                  | All<br>PM     | g: (Nothing Entered)<br>Hx: (Nothing Entered)                               | Attend:Capik<br>PHCP:<br>Nurse: | Visit Dore                       |
|------------------------------------------------------------------|------------------|---------------|-----------------------------------------------------------------------------|---------------------------------|----------------------------------|
| Search:                                                          | Chart 🐼 Order    | s* 🎑<br>Selec | Disposition Documents O Attachments                                         | Events                          |                                  |
| POC Gluc                                                         | EKG              |               | Order<br>FOC - Urine HCG (Pregnancy Test)<br>POC Pregnancy Test with Result | Ordered<br>Not Ordered          | ime <u>Expand</u><br>5.13 Remove |
| POC HCG                                                          | CXR 2 View       |               |                                                                             |                                 | Print                            |
| Serum HCG                                                        | CT Head WO       |               |                                                                             |                                 | Results                          |
| 💊 свс                                                            | CT CSpine        |               |                                                                             |                                 |                                  |
| 🂊 ВМР                                                            | CT Abd/P IV      |               |                                                                             |                                 |                                  |
| S CMP                                                            | СТ               |               |                                                                             |                                 |                                  |
| N Lipase                                                         | SONO             |               |                                                                             |                                 |                                  |
| No D Dimer                                                       | Seps Scr(+)      |               |                                                                             |                                 |                                  |
| Not Troponin                                                     | Patient Care     |               |                                                                             |                                 |                                  |
| S BNP                                                            | 💜 Update Allergi |               |                                                                             |                                 | <u></u>                          |
| POC                                                              | P CONSULT        |               |                                                                             |                                 |                                  |

- 7. Resulting Screen will appear.
- 8. Click 'Select' associated with each question and choose appropriate answer

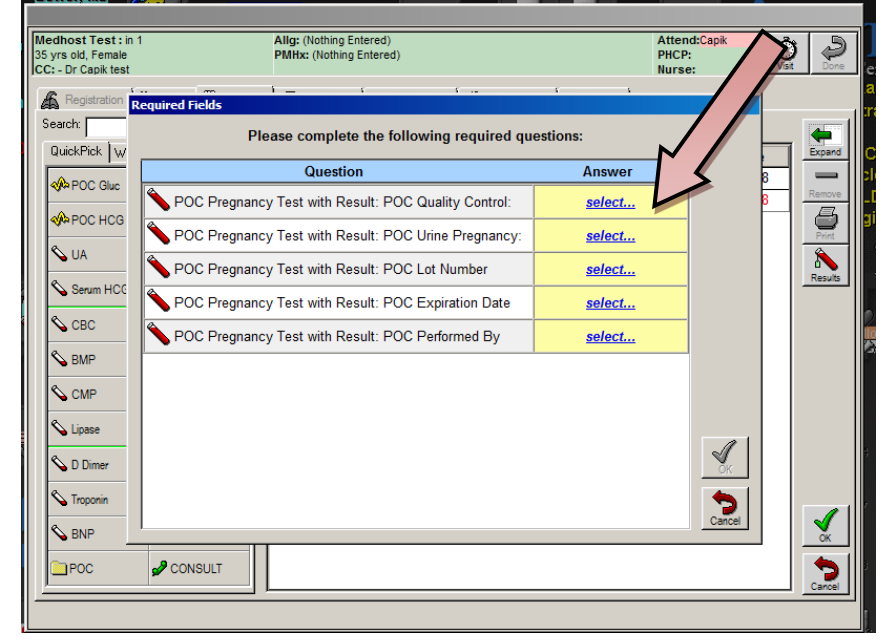

○ **POC Quality control**: select answer and click on ' ✓ ok'

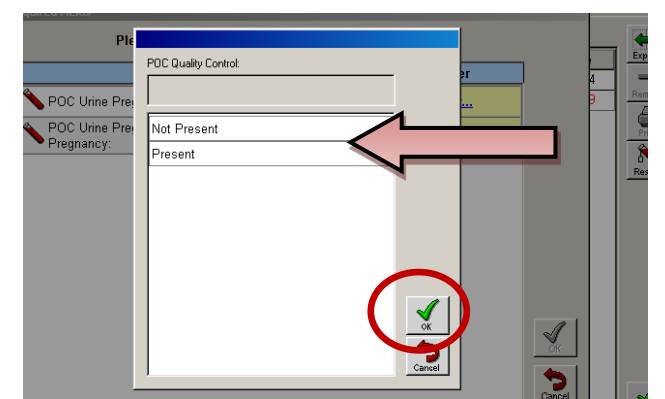

- **NOTE:** if the Quality control is *invalid or not present*.
  - 1. Do NOT enter results in Medhost.
  - 2. Repeat testing
  - 3. Notify Laboratory, Point of Care Coordinator or designee of invalid result.
  - 4. Document invalid result on error log as appropriate.
- **POC (Test Result)**: select answer and click on ' ✓ ok'

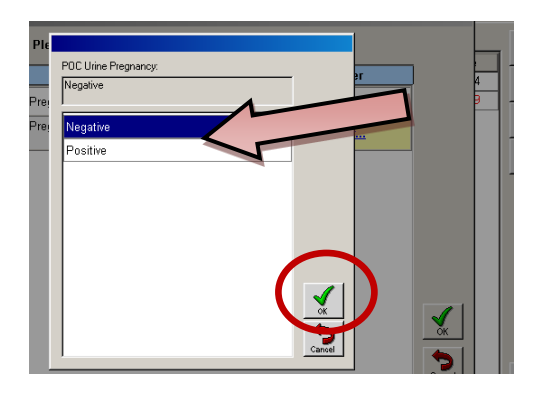

• **<u>POC Lot Number:</u>** Type lot number from cartridge package, test card, or pH paper dispenser and click on  $\sqrt[4]{ok'}$ 

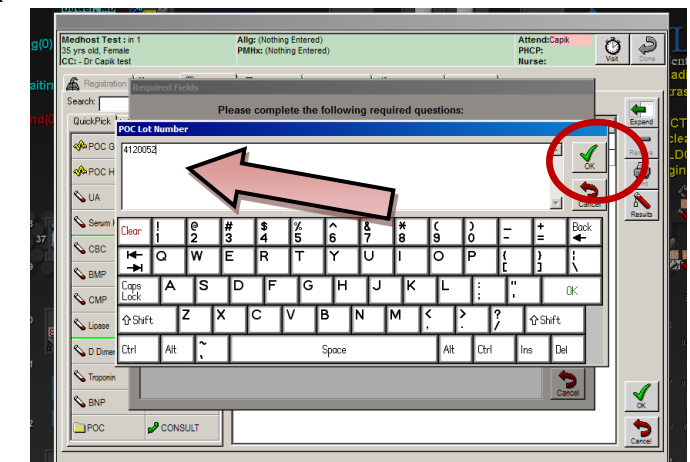

 
 <u>POC Expiration date:</u> enter expiration date Year, Month, and Day listed on cartridge package, test card, or pH paper dispenser and click ' ✓ ok'

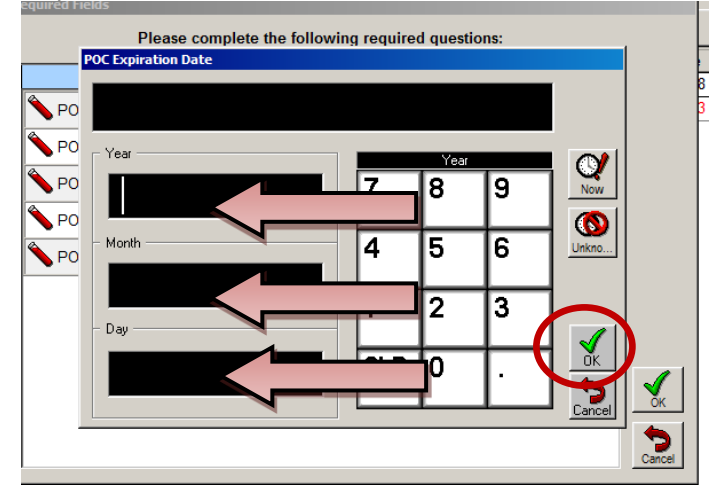

○ **POC Performed by:** Type <u>full name</u> and /or <u>employee number</u> and click ' ✓ ok'

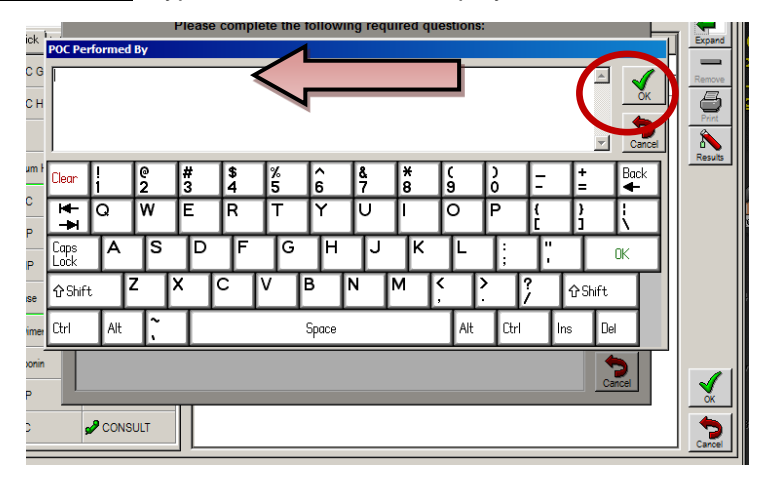

- Review all answers for correctness and click ' ✓ ok' to complete the Answers.
- Click ' ✓ ok' to complete the TEST WITH RESULT.

| dhost Test : in 1<br>yrs old, Female<br>: - Dr Capik test                                                      | Alig: (Nothing Entered)<br>PMHx: (Nothing Entered)        | Attend<br>PHCP:<br>Nurse: | Capik<br>Visit Done |
|----------------------------------------------------------------------------------------------------|-----------------------------------------------------------|---------------------------|---------------------|
| Registration Rearch: Contraction Registration Registration Registration Registration Registration Registration | equired Fields Please complete the following required que | stions:                   | Expand              |
| AP POC Clus                                                                                                    | Question                                                  | Answer                    |                     |
|                                                                                                    | POC Pregnancy Test with Result: POC Quality Control:      | Present                   | 3 Remove            |
| POC HCG                                                                                                    | POC Pregnancy Test with Result: POC Urine Pregnancy:      | Negative                  | Print               |
| S UA                                                                                                    | BOC Deservery Test with Desulty DOC Let Number            | 4420052                   |                     |
| Serum HCC                                                                                                    | POC Pregnancy Test with Result: POC Lot Number            | 4120052                   | Results             |
| 0. on 0                                                                                                    | POC Pregnancy Test with Result: POC Expiration Date       | 01/30/2017                |                     |
| CBC                                                                                                    | POC Pregnancy Test with Result: POC Performed By          | susie quad                |                     |
| S BMP                                                                                                    | 1                                                         |                           |                     |
| S CMP                                                                                                    |                                                           |                           |                     |
| 💊 Lipase                                                                                                    |                                                           |                           |                     |
| S D Dimer                                                                                                    |                                                           | (                         |                     |
| 💊 Troponin                                                                                                    |                                                           |                           | 5                   |
| S RNP                                                                                                    |                                                           |                           | Cancel              |

#### Resulting in Medhost

The Status on the Order for the TEST WITH RESULT will now say Complete.

| Medhost T<br>35 yrs old, f<br>CC: - Dr Ca | f <b>est :</b> in 1<br>Female<br>pik test |                   | AI<br>PI              | IIg: (Nothing Entered)<br>MHx: (Nothing Entered)                                                                                                    | Attend:Capik<br>PHCP:<br>Nurse:                 | <b>Ö</b><br>Visit | Done             |
|-------------------------------------------|-------------------------------------------|-------------------|-----------------------|----------------------------------------------------------------------------------------------------|-------------------------------------------------|-------------------|------------------|
| Search:                                   | tration                                   | Chart 🐼 Order     | s* <b> </b> ∡<br>Sele | Disposition     Dig Documents     Disposition     Disposition     Disposit     Disposit     Disposition     Disposition     Disposition | S                                               |                   | <b>•</b>         |
| QuickPic                                  | K Worku<br>Gluc                           | ps Limited Pi ▲ ▶ | <b></b>               | Order POC - Urine HCG (Pregnancy Test) POC Pregnancy Test with Result                                                                                                    | Status         Til           Ordered         15 | me .<br>:08       | Expand<br>Remove |
| POC                                       | HCG                                       | CXR 2 View        | F                     |                                                                                                    | Complete                                        | H                 | Print            |
| SUA 💊                                     |                                           | CXR Portable      |                       |                                                                                                    |                                                 |                   | Results          |
| Serui                                     | m HCG                                     | CT Head WO        |                       |                                                                                                    |                                                 |                   |                  |
| 💊 сво                                     |                                           | CT CSpine         |                       |                                                                                                    |                                                 |                   |                  |
| S BMP                                     |                                           | CT Abd/P IV       |                       |                                                                                                    |                                                 |                   |                  |
| S CMF                                     | )                                         | СТ                |                       |                                                                                                    |                                                 |                   |                  |
| 💊 Lipas                                   | e                                         | SONO              |                       |                                                                                                    |                                                 |                   |                  |
| S D Dir                                   | ner                                       | Seps Scr(+)       |                       |                                                                                                    |                                                 |                   |                  |
| S Tropo                                   | nin                                       | Patient Care      |                       |                                                                                                    |                                                 |                   |                  |
| S BNP                                     |                                           | 💜 Update Allergi  |                       |                                                                                                    |                                                 |                   | ок               |
| POC                                       |                                           | P CONSULT         |                       |                                                                                                    |                                                 |                   | 2                |

# ATTACHMENTS

None.

# **RELATED DOCUMENTS**

None.

# REFERENCES

None.

# **REVISION HISTORY**

| Version # | Effective Date | Description of Change | Revised By | Removed Date |
|-----------|----------------|-----------------------|------------|--------------|
|           |                |                       |            |              |
|           |                |                       |            |              |
|           |                |                       |            |              |
|           |                |                       |            |              |
|           |                |                       |            |              |